## คู่มือการใช้งาน E - SERVICE องค์การบริหารส่วนตำบลนาคำ

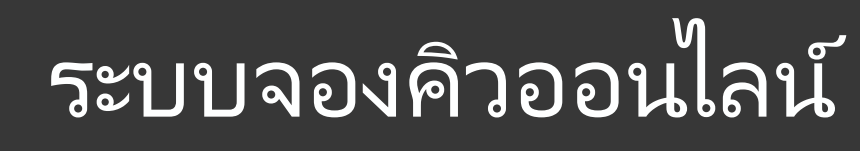

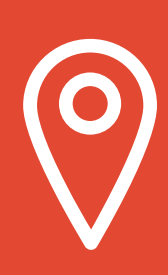

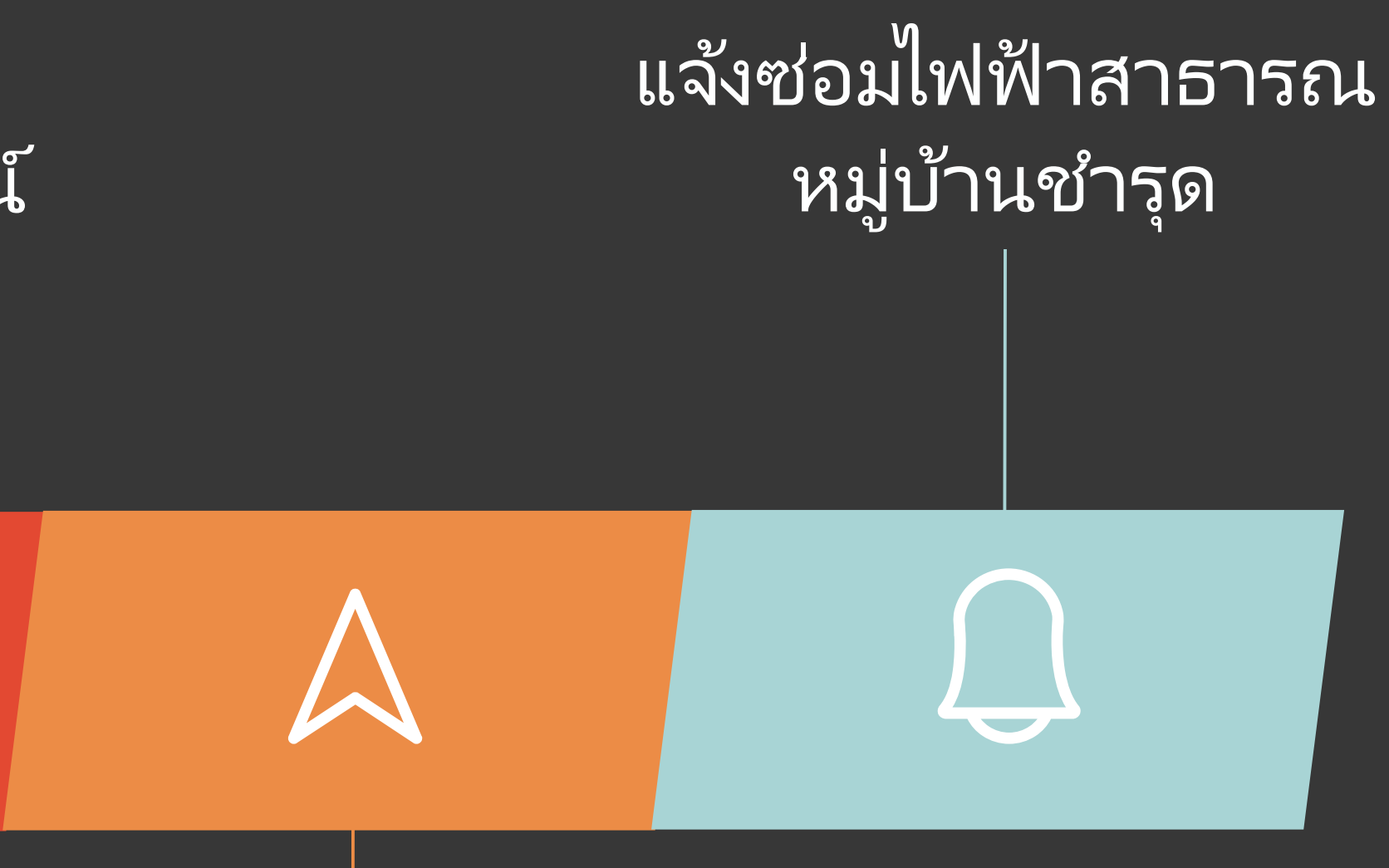

แบบลงหะเบียนขอรับความ ช่วยเหลือของประชาชน

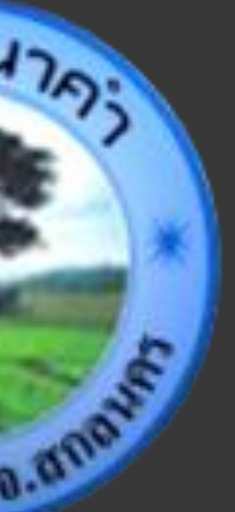

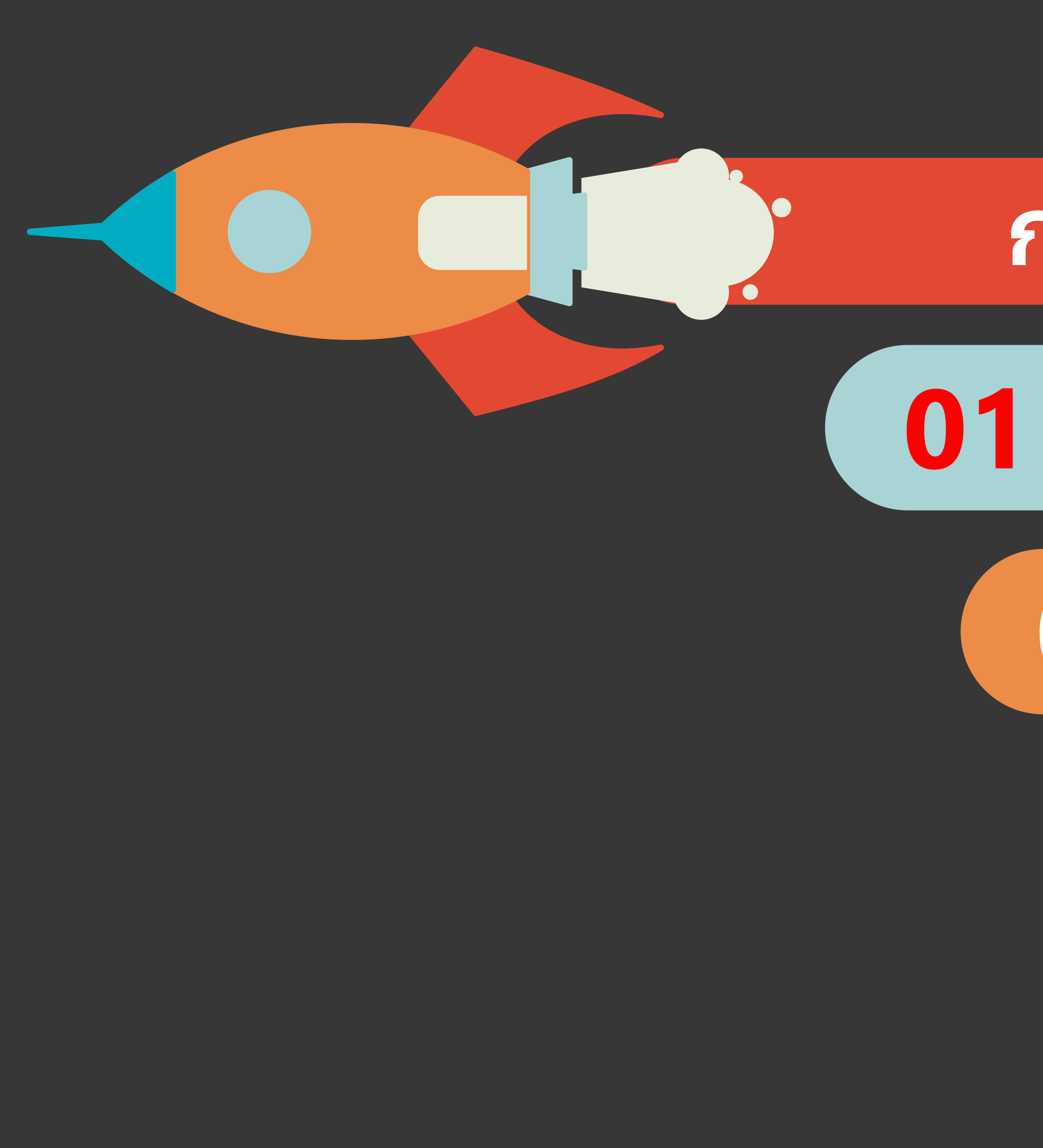

## การให้บริการ E - SERVICE

### 01 ระบบจองคิวออนไลน์

02 แบบลงทะเบียนขอรับความ ช่วยเหลือของประชาชน

> 03 แจ้งซ่อมไฟฟ้าสาธารณ หมู่บ้านชำรุด

> > อยู่ที่ไหนก็ใช้ บริการได้

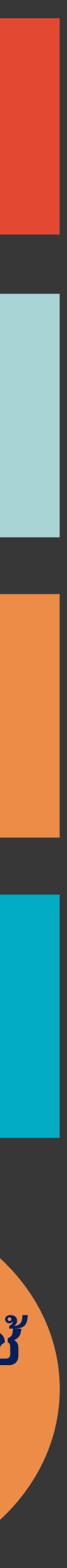

# ระบบจองคิวออนไลน์

เข้าสู่เว็บไซต์ อบต.นาคำ ---- ระบบจองคิวออนไลน์

1. ผู้รับบริการเข้าเว็บไซต์ อบต.นาคำ : https://www.na-kam.go.th/index.php

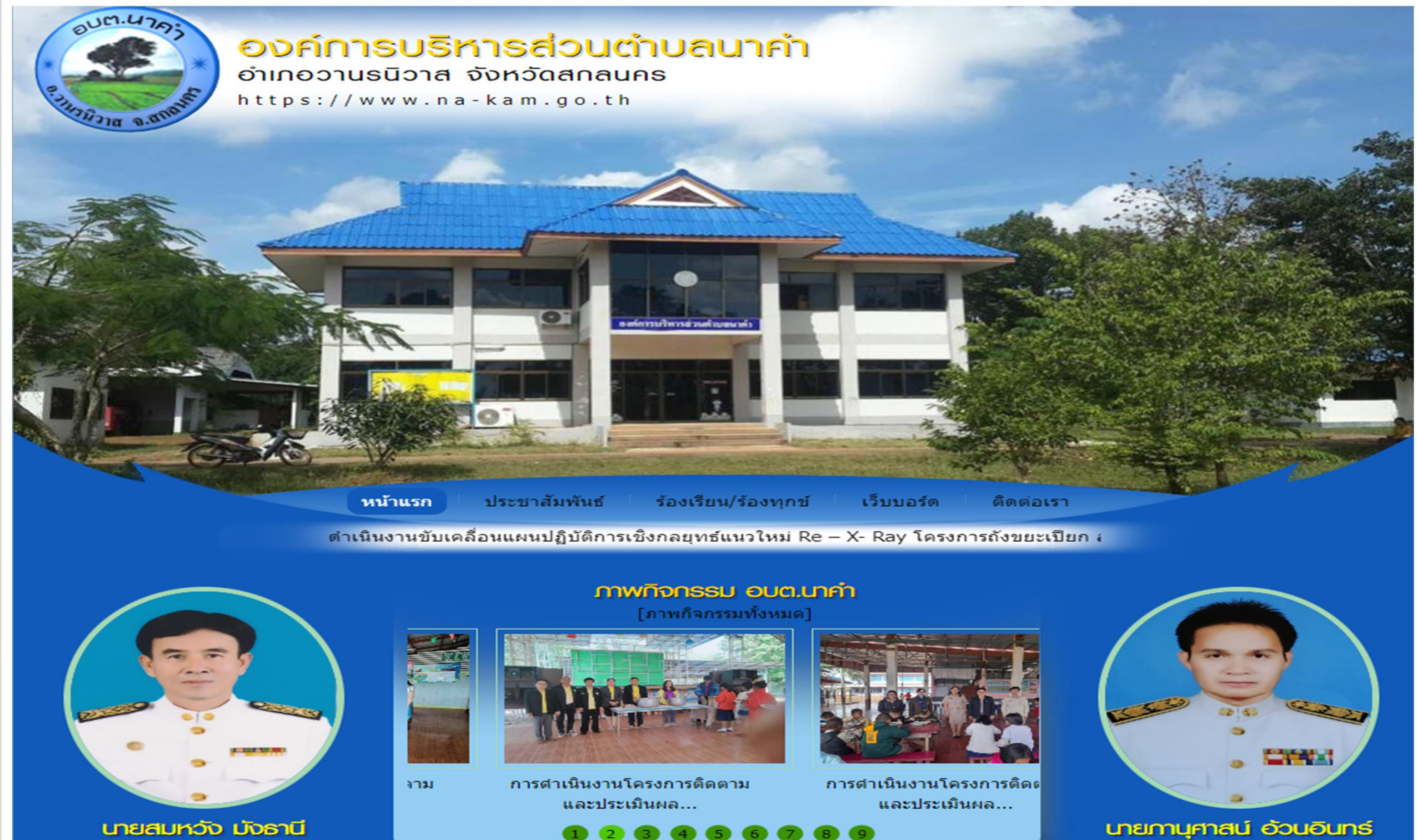

# ระบบจองคิวออนไลน์

### 2. หัวข้อ E - SERVICE อยู่บริเวณด้านล่างทางซ้ายของเว็บไซต์ อบต.นาคำ

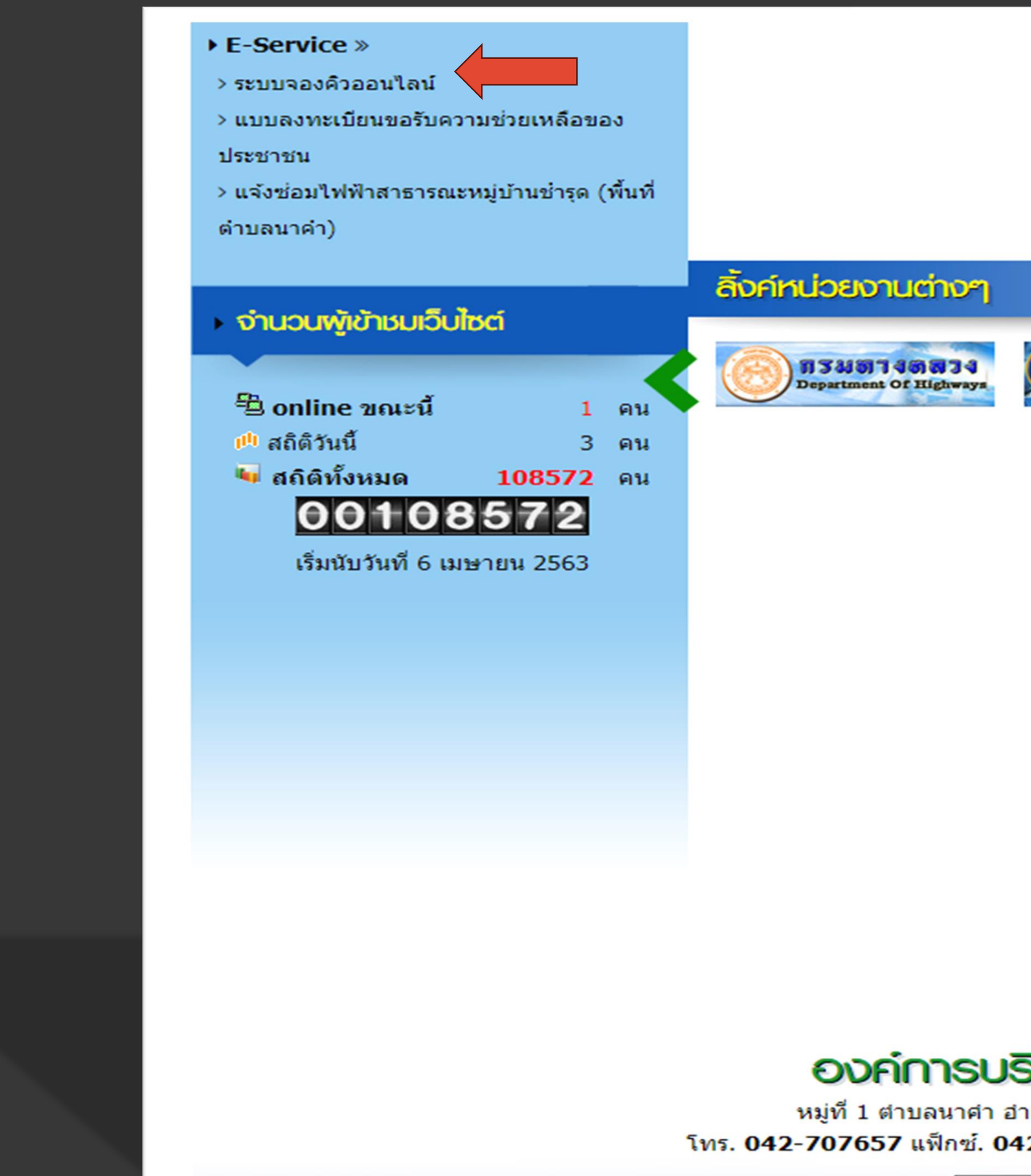

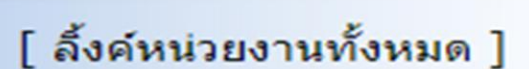

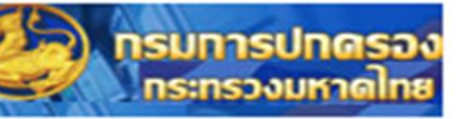

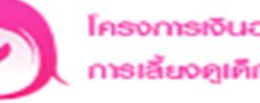

โครงการเงินอุคหนุนเพื่อ การเลี้ยงดูเด็กแรกเกิด

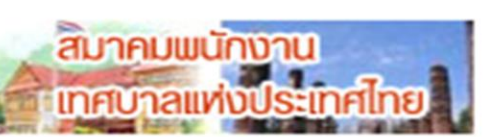

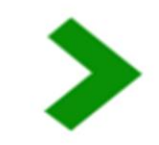

### องค์การบริหารส่วนต่าบลนาค่า

หมู่ที่ 1 ตำบลนาค่า อำเภอวานรนิวาส จังหวัดสกลนคร 47120 โทร. 042-707657 แฟ็กซ์. 042-704670 email: saraban@na-kam.go.th

Admin by khonkaenweb

# ระบบจองคิวออนไลน์

### 3. เมื่อคลิกหัวข้อ : ระบบจองคิวออนไลน์ จะแสดงหน้าต่างเพื่อให้กรอกข้อมูลในการติดต่อขอรับบริการ

| ระบบจองคิวออนไลน์                                      |           |
|--------------------------------------------------------|-----------|
| kiattisaknavy48@gmail.com สลับบัญชี<br>🏹 ไม่ใช้ร่วมกัน | 2         |
| * ระบุว่าเป็นคำถามที่จำเป็น                            |           |
| ชื่อ - สกุล *                                          |           |
| คำตอบของคุณ                                            |           |
| รหัสบัตรประจำตัวประชาชน *                              |           |
| คำตอบของคุณ                                            |           |
| ที่อยู่ *                                              |           |
| คำตอบของคุณ                                            |           |
| หมายเลขโทรศัพท์ *                                      |           |
| คำตอบของคุณ                                            |           |
| เรื่องที่ต้องการติดต่อเข้ารับบริการ *                  |           |
| คำตอบของคุณ                                            |           |
| तंत्र                                                  | ล้างแบบฟล |

ให้ผู้รับบริการดำเนินการกรอกข้อมูล และเรื่องที่ต้องการติดต่อขอรับ บริการเพื่อให้เข้าหน้าที่ผู้รับผิดชอบดำเนินการจัดเตรียมเอกสาร และ ติดต่อกลับไปยังผู้รับบริการเพื่อดำเนินการตามความต้องการของ ผู้รับบริการ

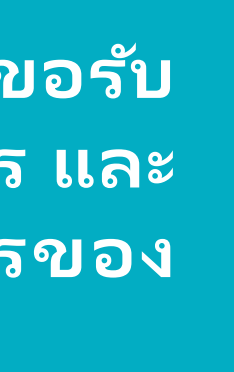

เข้าสู่เว็บไซต์ อบต.นาค่ำ ---- ระบบจองคิวออนไลน์

1. ผู้รับบริการเข้าเว็บไซต์ อบต.นาคำ : https://www.na-kam.go.th/index.php

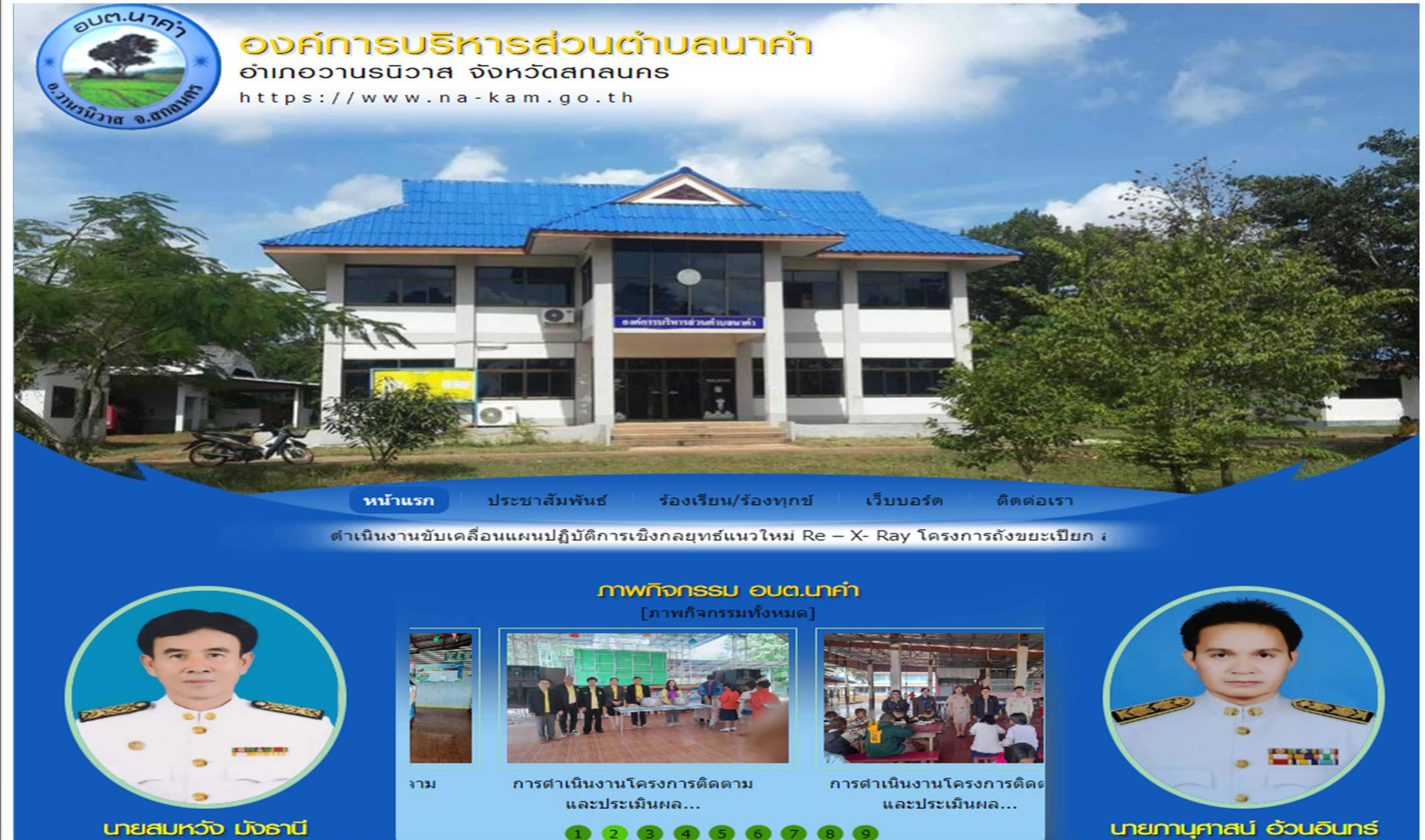

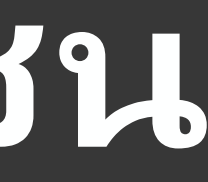

### 2. หัวข้อ E - SERVICE อยู่บริเวณด้านล่างทางซ้ายของเว็บไซต์ อบต.นาคำ

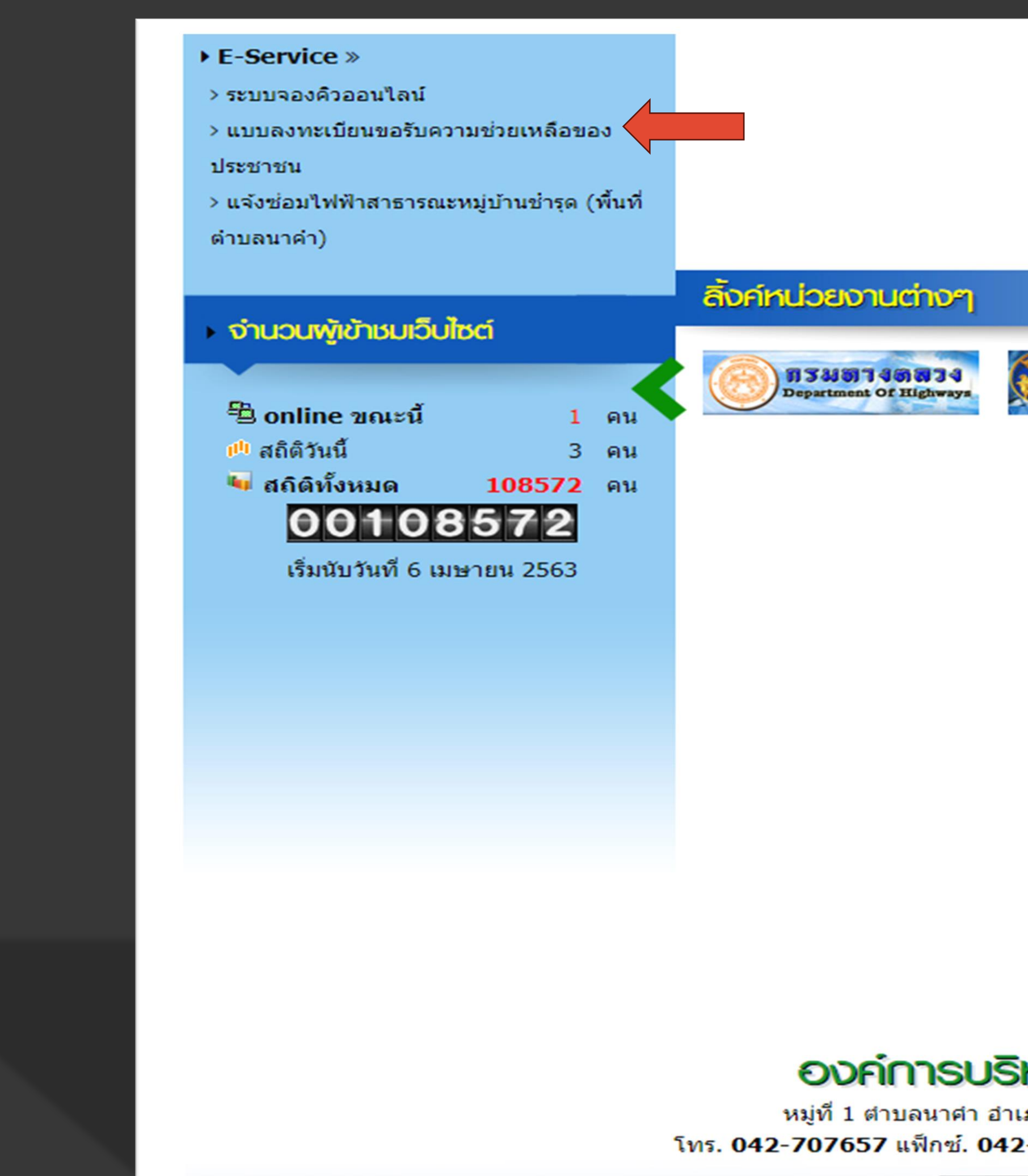

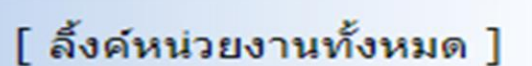

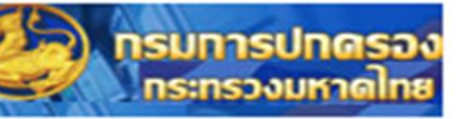

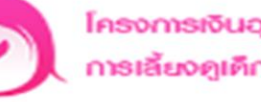

โครงการเงินอุคหนุนเพื่อ กรเลี้ยงดูเด็กแรกเกิด

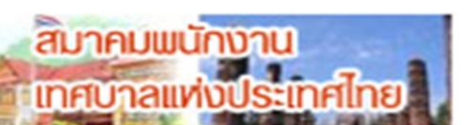

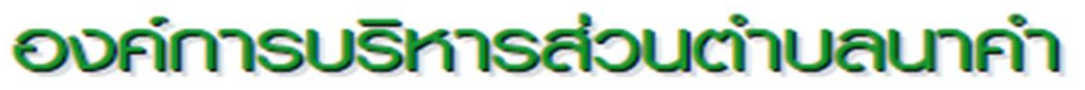

หมู่ที่ 1 ตำบลนาค่า อำเภอวานรนิวาส จังหวัดสกลนคร 47120 โทร. 042-707657 แฟ็กซ์. 042-704670 email: saraban@na-kam.go.th

Admin by khonkaenweb

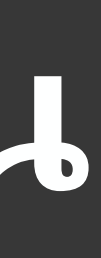

### 3. เมื่อคลิกหัวข้อ : แบบลงทะเบียนขอรับความช่วยเหลือของประชาชน จะแสดงหน้าต่างเพื่อให้กรอกข้อมูลแบบลงทะเบียนฯ

ท่านเพื่อการตรวจสอบ)

### แบบลงทะเบียนขอรับความช่วยเหลือของประชาชน

|                                                             | ชื่อ                                                            | สกุล                 | อายุ          |
|-------------------------------------------------------------|-----------------------------------------------------------------|----------------------|---------------|
|                                                             |                                                                 |                      |               |
| บ้านเลขที่                                                  | หมู่ที่                                                         |                      | ถนน           |
|                                                             |                                                                 |                      |               |
| ดำบล                                                        | อำเภอ                                                           |                      | จังหวัด       |
|                                                             |                                                                 |                      |               |
| หมายเลขบัตรประจำ                                            | เด้วประชาชน                                                     | โทรศัพท์             |               |
|                                                             |                                                                 |                      |               |
|                                                             |                                                                 |                      |               |
| คคลที่สามารถติดต                                            | อได้                                                            |                      |               |
| คำนำหน้า                                                    | ชื่อ                                                            | สกุล                 | เบอร์โทรศัพท์ |
|                                                             |                                                                 |                      |               |
|                                                             |                                                                 |                      |               |
|                                                             |                                                                 |                      | a e à         |
| ความประสงค์ให้ อ <sub>้</sub>                               | งค์การบริหารส่วนตำบลเ                                           | นาดำ ดำเนินการช่วยเห | ลือ ดังนี     |
| ความประสงค์ให้ อ<br>กรุณาเลือกรายการที่                     | ง <mark>ค์การบริหารส่วนตำบล</mark> า<br>ต้องการให้การช่วยเหลือ  | นาดำ ดำเนินการช่วยเห | ลอ ดังนิ      |
| ความประสงค์ให้ อ<br>กรุณาเลือกรายการที่<br>เยละเอียดการให้ค | งค์การบริหารส่วนตำบลเ<br>ต้องการให้การช่วยเหลือ<br>งามช่วยเหลือ | นาดำ ดำเนินการช่วยเห | ลอ ดังนิ      |
| ดวามประสงค์ให้ อ<br>กรุณาเลือกรายการที่<br>เยละเอียดการให้ด | งค์การบริหารส่วนตำบลเ<br>ต้องการให้การช่วยเหลือ<br>วามช่วยเหลือ | นาดำ ดำเนินการช่วยเห | ลือ ดังนิ     |

| เลอก เพล       | ้ไม่ได้เลือกไฟล์ได                 |
|----------------|------------------------------------|
|                |                                    |
| ำเนาทะเบียนบ้า | าน (ไฟล์แนบ ขนาดไฟล์ไม่เกิน 5 MB ) |
| เลือกไฟล์      | ไม่ได้เลือกไฟล์ใ <b>ด</b>          |
|                |                                    |
| าพอ่าย (ไฟอ่มง | นม ขมวดไฟอ์ไม่เอิม 5 MB )          |
| เทพยาย (เพลแ   |                                    |
| เลือกไฟล์      | ไม่ได้เลือกไฟล์ใด                  |
|                |                                    |
| อกสารอื่นๆ (ไฟ | ล์แนบ ขนาดไฟล์ไม่เกิน 5 MB )       |
|                |                                    |
| เลือกไฟล์      | ไม่ได้เลือกไฟล์ได                  |
|                |                                    |
| rmcO           | <<ใส่รหัสที่ท่านเห็นลงในช่องนี้    |
| เปลี่ยนรหัสให  | ม่                                 |
|                |                                    |

ยืนยันการลงทะเบียน

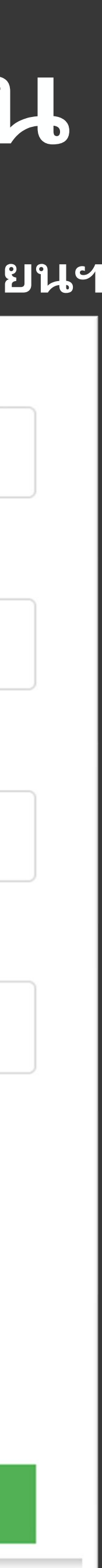

4. เมื่อดำเนินการกรอกข้อมูลพร้อมแนบเอกสารที่เกี่ยวข้องเรียบร้อยแล้ว และดำเนินการยืนยันการลงทะเบียนเรียบร้อยแล้ว ์แบบดำเนินการแบบลงทะเบียนขอรับความช่วยเหลือของประชาชน จะดำเนินการส่งมาให้แก่เจ้าหน้าที่ผู้รับผิดชอบระบบ E - SERVICE ของ อบต.นาคำ ซึ่งจะดำเนินการให้เจ้าหน้าที่ผู้รับผิดชอบเรื่องการขอรับความช่วยเหลือประชาชนดำเนินการ ในส่วนที่เกี่ยวข้องต่อไป ซึ่งหลายหลังจากดำเนินการเรียบร้อย / ต้องการเอกสารเพิ่มเติม ทางเจ้าหน้าที่จะติดต่อกลับไปยังผู้ ลงทะเบียนเพื่อแจ้งให้ทราบอีกครั้ง

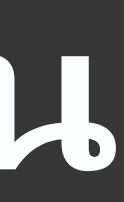

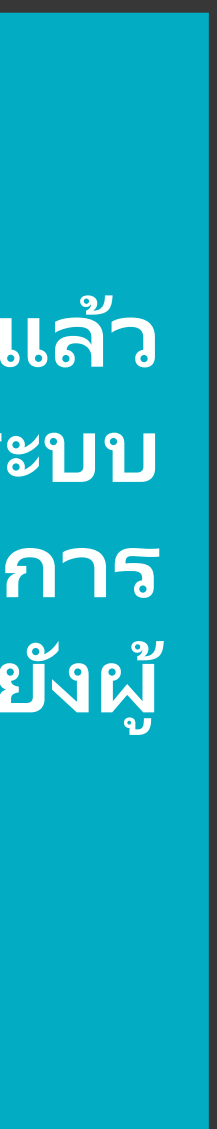

# แล้งซ่อมไฟฟ้าสาธารณหมู่บ้านชำรุด

เข้าสู่เว็บไซต์ อบต.นาคำ ---- ระบบจองคิวออนไลน์

1. ผู้รับบริการเข้าเว็บไซต์ อบต.นาคำ : https://www.na-kam.go.th/index.php

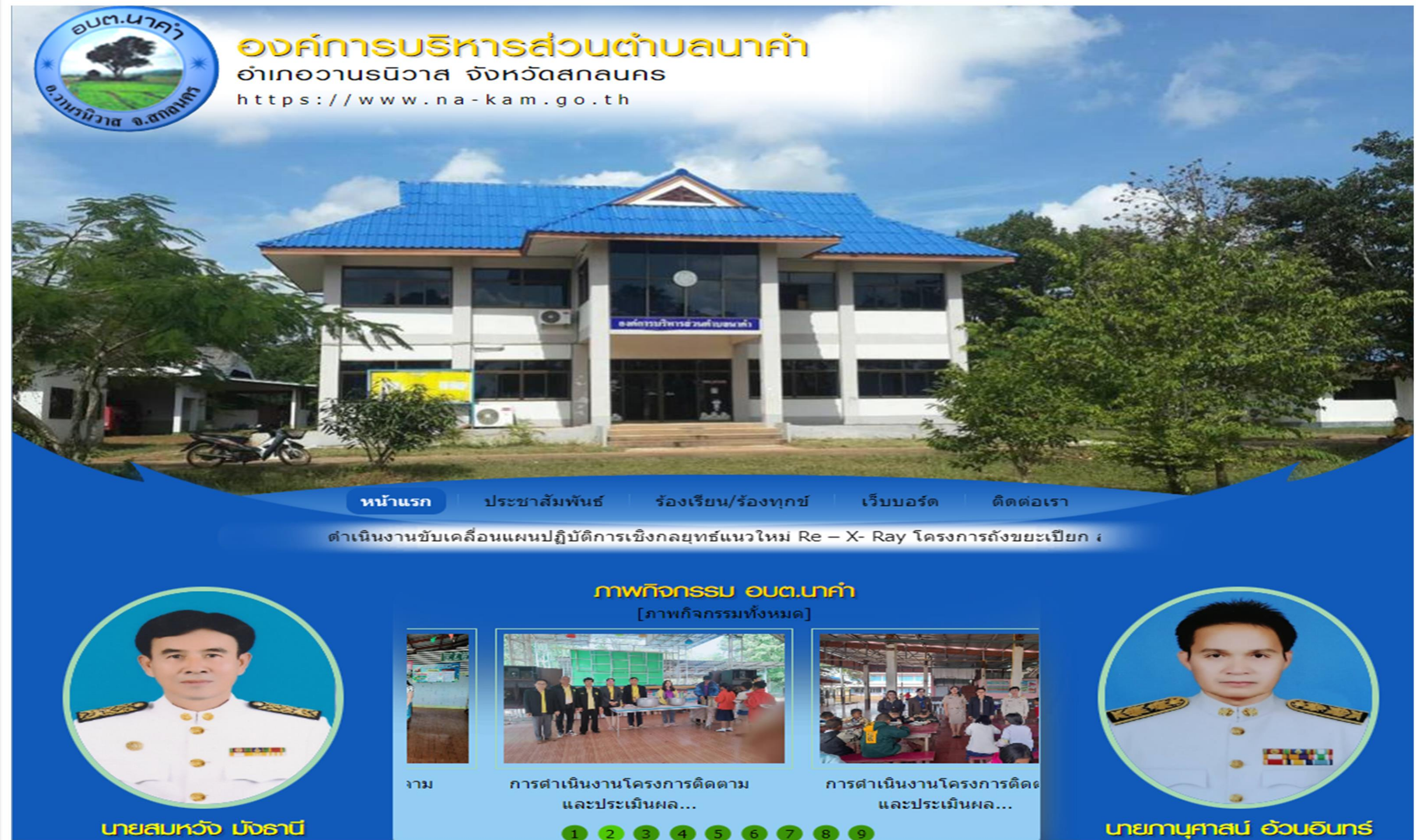

# แจ้งซ่อมไฟฟ้าสาธารณหมู่บ้านชำรุด

### 2. หัวข้อ E - SERVICE อยู่บริเวณด้านล่างทางซ้ายของเว็บไซต์ อบต.นาคำ

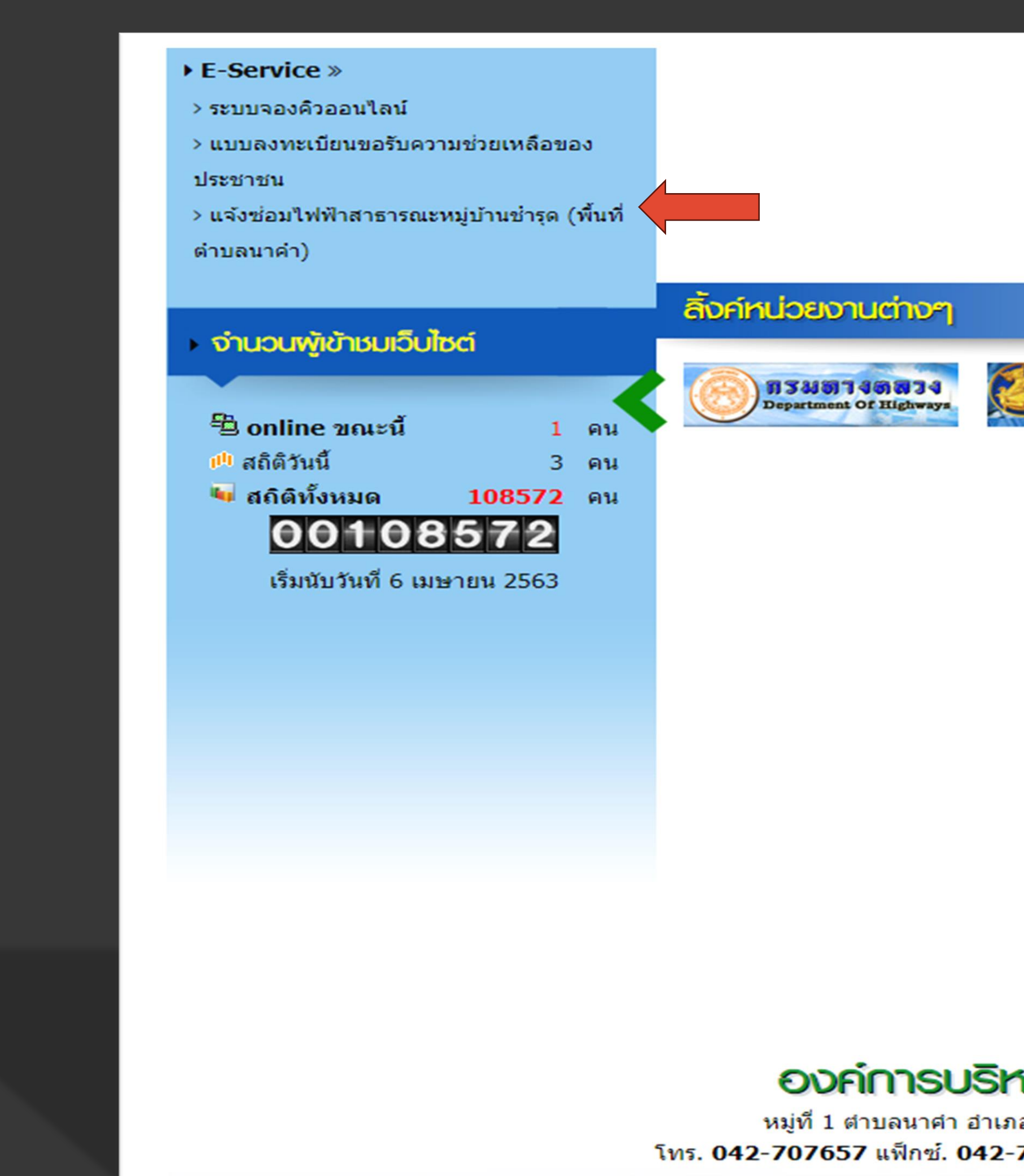

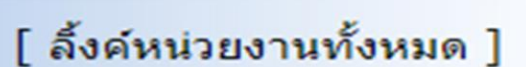

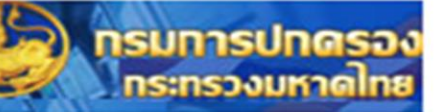

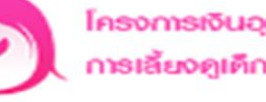

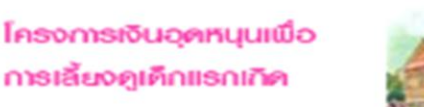

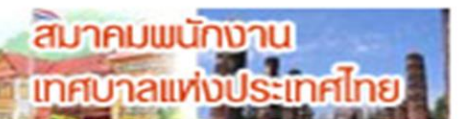

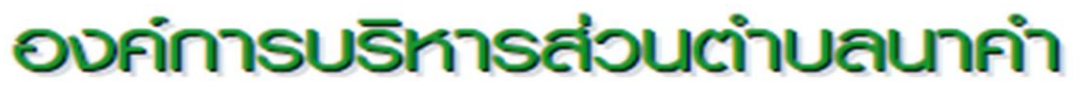

หมู่ที่ 1 ตำบลนาค่า อำเภอวานรนิวาส จังหวัดสกลนคร 47120 โทร. 042-707657 แฟ็กซ์. 042-704670 email: saraban@na-kam.go.th

Admin by khonkaenweb

# แจ้งซ่อมไฟฟ้าสาธารณหมู่บ้านชำรุด

### 3. เมื่อคลิกหัวข้อ : แจ้งซ่อมไฟฟ้าสาธารณหมู่บ้านชำรุด จะแสดงหน้าต่างเพื่อให้กรอกข้อมูลฯ

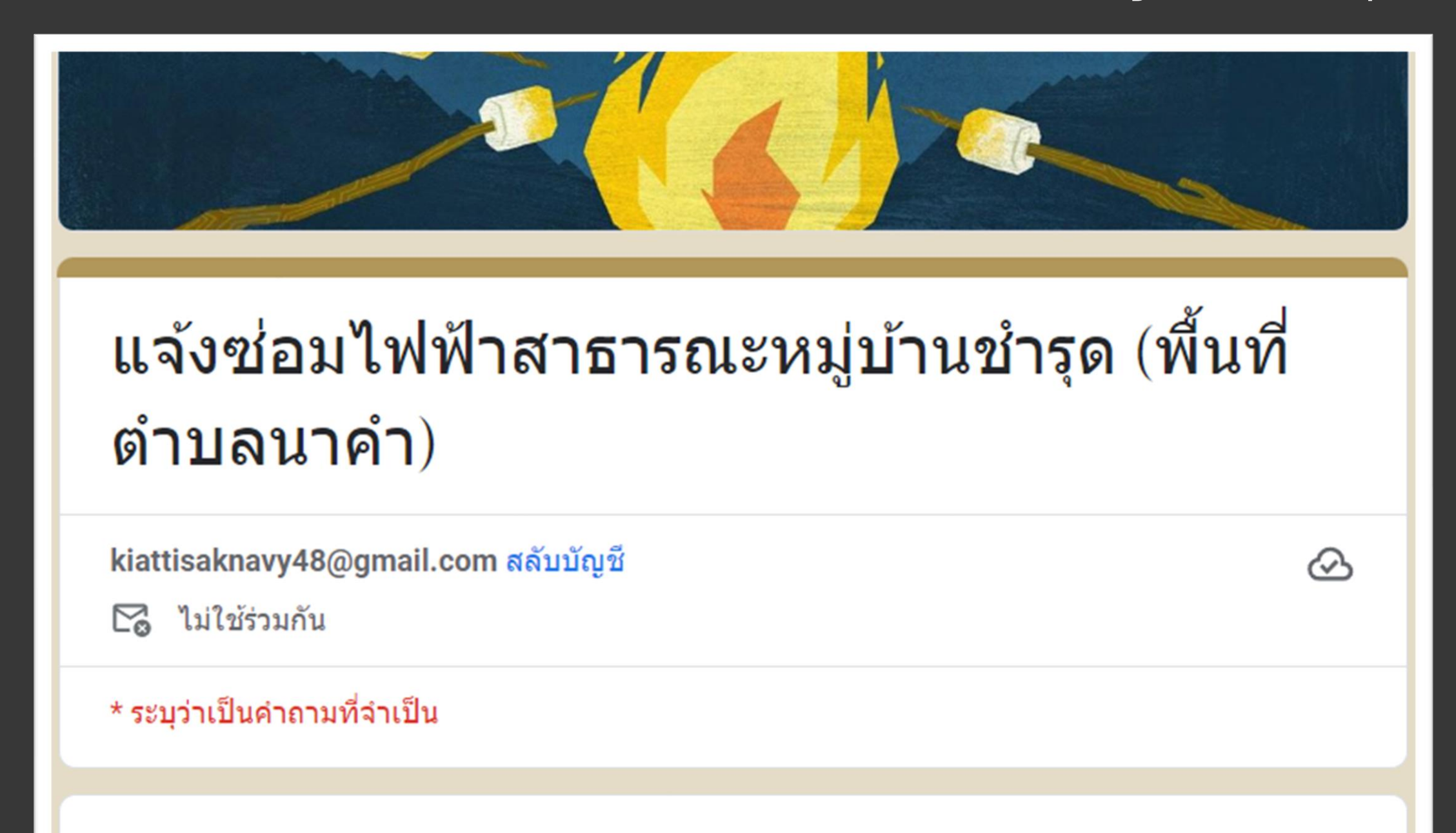

ชื่อ-สกุล (ผู้แจ้ง) \*

คำตอบของคุณ

หมายเลขโทรศัพท์ (ผู้แจ้ง) \*

คำตอบของคุณ

### หมู่บ้านที่ไฟฟ้าสาธารณะชำรุด \*

- 🔘 บ้านนาคำ หมูที่ 1
- 🔘 บ้านหนองขุ่น หมู่ที่ 2
- 🔵 บ้านกุดจิก หมู่ที่ 3
- 🔵 บ้านดอนมุย หมู่ที่ 4
- 🔵 บ้านหนองแฝก หมู่ที่ 5
- 🔘 บ้านหนองม่วง หมู่ที่ 6
- 🔘 บ้านเหล่าสึมมา หมู่ที่ 7
- 🔘 บ้านหนองม่วงพัฒนา หมู่ที่ 8
- 🔘 บ้านกุดจิก หมู่ที่ 9

พื้นที่ไฟฟ้าสาธารณะหมู่บ้านชำรุด (จุดที่ไฟฟ้าชำรุด) \*

คำตอบของคุณ

### หมายเหตุ

คำตอบของคุณ

# แล้งซ่อมไฟฟ้าสาธารณหมู่บ้านชำรุด

 เมื่อดำเนินการกรอกข้อมูลตามแบบฟอร์มเรียบร้อยแล้ว ระบบในการดำเนินการแจ้งซ่อมไฟฟ้าสาธารณหมู่บ้านชำรุด จะดำเนินการส่งมาให้แก่เจ้าหน้าที่ผู้รับผิดชอบระบบE-SERVICEของ อบต.นาคำ ซึ่งจะดำเนินการให้เจ้าหน้าที่ผู้รับผิดชอบ ในการซ่อมไฟฟ้าสาธารณหมู่บ้านชำรุดดำเนินการออกไปซ่อมแซมไฟฟ้าสาธารณในจุดที่ผู้รับบริการได้แจ้งไว้ โดยเมื่อ ดำเนินการซ่อมไฟฟ้าสาธารณแล้วเสร็จก็จะมีเจ้าหน้าที่ติดต่อกลับไปยังผู้รูปบริการเพื่อแจ้งให้ทราบผลการดำเนินการ

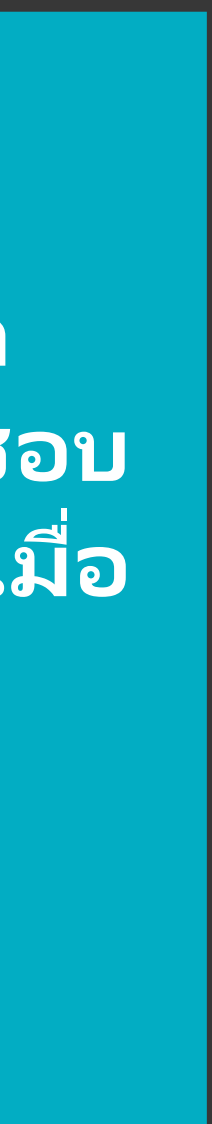